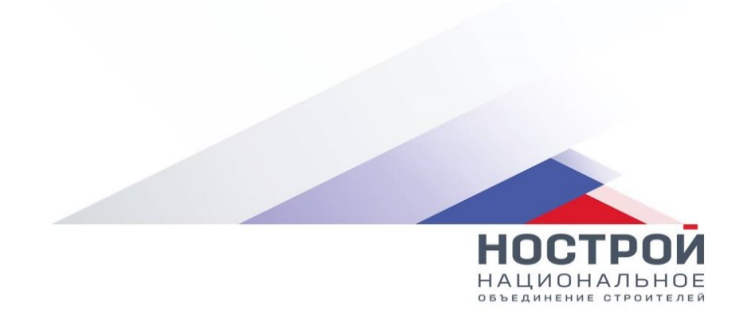

# Программно-аппаратный комплекс «Конкурс профессионального мастерства» (ПАК «Конкурс»)

## РУКОВОДСТВО КОНКУРСАНТА

Листов <u>21</u>

Москва 2024

# Содержание

| 1.  | Информация для конкурсанта               | 3  |
|-----|------------------------------------------|----|
| 2.  | Требования к ПК конкурсанта              | 3  |
| 3.  | Регистрация в ПАК «Конкурс»              | 3  |
| 4.  | Смена временного пароля на постоянный    | 5  |
| 5.  | Вход в ПАК «Конкурс»                     | 6  |
| 6.  | Заполнение анкеты конкурсанта            | 7  |
| 7.  | Прохождение пробного тестирования        | 8  |
| 8.  | Подача заявки на конкурс                 | 11 |
| 9.  | Прохождение теоретической части конкурса | 14 |
| 10. | Прохождение практической части конкурса  | 18 |

#### 1. Информация для конкурсанта

1. Зарегистрироваться в системе: <u>https://konkurs.nostroy.ru/</u>.

2. Ознакомится с инструкцией Конкурсанта в ЛК

3. Заполнить персональные данные в ЛК Конкурсанта.

4. До прохождения конкурса можно пройти пробное тестирование (демонстрационное) в ЛК Конкурсанта для ознакомления, нажав на кнопку «Пробное тестирование».

5. Подать заявку на прохождение конкурса по выбранной номинации.

6. Пройти конкурс по выбранной номинации.

### 2. Требования к ПК конкурсанта

Ĭ

Прохождение конкурса доступно только на ПЕРСОНАЛЬНОМ КОМПЬЮТЕРЕ.

Запрещается проходить идентификацию и тестирование посредством использования мобильных телефонов и планшетов. Интернет-соединение должно быть постоянным.

Минимальные требования к персональному компьютеру:

– процессор с тактовой частотой не менее 1,8 Ггц;

– размер оперативного запоминающего устройства (ОЗУ) – 6 Гб и выше.

Требования к программному обеспечению персонального компьютера:

- OC «Microsoft Windows 7» и все последующие версии;

– интернет-браузер на выбор: Google Chrome (рекомендовано), Mozilla Firefox, Яндекс.Браузер, Microsoft Edge;

- свободное место на жестком диске 500 Мб;

– наличие **постоянного интернет-соединения** со скоростью передачи данных от пользователя не ниже **5 Мбит/сек**.

3. Регистрация в ПАК «Конкурс»

Для регистрации в ПАК «Конкурс» конкурсанту необходимо выполнить следующиедействия:

1. Открыть интернет-браузер на выбор: Google Chrome, Mozilla Firefox, Яндекс.Браузер, Microsoft Edge.

2. Ввести в адресной строке браузера адрес: <u>https://konkurs.nostroy.ru/</u>.

3. В окне авторизации перейти на вкладку «Регистрация» (Рисунок 1–2).

4. Заполнить поля формы регистрации (обязательные поля выделены \*) и дать согласие на обработку персональных данных.

5. Нажать на кнопку «Зарегистрироваться».

#### ПАК "Конкурс"

| Добро пожаловать на портал ПАК «Конкурс»!                                                                                                    | ВХОД РЕГИСТ    | РАЦИЯ |                 |              |
|----------------------------------------------------------------------------------------------------|----------------|-------|-----------------|--------------|
| Приглашаем принять участие в Национальном<br>конкурсе профессионального мастерства<br>«Строймастер» и в конкурсе<br>профессионального мастерства для              | Логин          |       |                 |              |
| инженерно-технических работников в сфере<br>строительства.                                                                                                    | Пароль         |       |                 |              |
| По всем вопросам работы портала<br>обращайтесь в техподдержку по электронной<br>почте (колкиле@integrad.ru) или по телефону:<br>+7(901)354-09-17+7(901)354-09-16. | Забыли пароль? |       |                 |              |
| По вопросам проведения конкурса<br>обращайтесь к организаторам конкурса<br>(project.office@nostroy.ru).                                                           |                | Войти |                 |              |
| Подробная информация по конкурсу<br>размещена на: https://t.me/nostroykonkurs.                                                                                    |                |       |                 |              |
| Руководство конкурсанта<br>Видео-инструкция                                                                                                    |                |       |                 |              |
|                                                                                                    |                |       |                 |              |
| Програмано-аппаратный комплекс "Конкурс профессионального мастерства"                                                                                             |                |       | © 2024 Интеград | национальное |

#### Рисунок 1 – Окно авторизации

#### ПАК "Конкурс"

| Фамилия*                                                         |         |
|------------------------------------------------------------------|---------|
|                                                                  |         |
| Имя*                                                             |         |
|                                                                  |         |
|                                                                  |         |
|                                                                  |         |
|                                                                  |         |
| Дата рождения*                                                   |         |
|                                                                  |         |
| E-mail*                                                          |         |
|                                                                  |         |
|                                                                  |         |
| Телефон*                                                         |         |
| X-XXX-XXX-XX                                                     |         |
| Даю согласие на обработку персональных данных                    |         |
| Укажите данные, которые будут доступны для передачи и обработки: |         |
| Фамилия, Имя, Отчество                                           |         |
| 🗸 Адрес электронной почты                                        |         |
| Иомер контактного телефона                                       |         |
| 👽 Федеральный округ, город                                       |         |
| С Сведения о трудовой деятельности(место работы (полное          |         |
| наименование), должность)                                        |         |
| Иаименование образовательной организации обучающегося,           |         |
| курс и получаемая специальность                                  |         |
| ∨  Сведения о результатах участия в Конкурсе                     |         |
|                                                                  |         |
| зарегистрироваться                                               | НОСТООИ |

#### Рисунок 2 – Форма регистрации

**1** Необходимо указывать действующий адрес электронной почты и действующий номер телефона. Электронная почта и номер телефона необходимы для связи с конкурсантом.

После нажатия на кнопку «Зарегистрироваться» конкурсанту придет письмо (на указанную электронную почту при регистрации) о создании учетной записи в ПАК «Конкурс» и ссылкой для смены временного пароля на постоянный (Рисунок 3).

#### ВХОД РЕГИСТРАЦИЯ

На указанный вами адрес электронной почты t@mail.ru было отправлено письмо для завершения регистрации в ПАК «Конкурс». Пройдите по ссылке, указанной в этом письме.

#### Рисунок 3 – Информационное сообщение о регистрации

#### 4. Смена временного пароля на постоянный

Для смены временного пароля на постоянный, конкурсанту необходимо перейти по ссылке указанной в письме – «Сменить временный пароль» (Рисунок 4).

| і 🕁 Создание учетной записи конкурсанта                                           |
|-----------------------------------------------------------------------------------|
| <u>ПАК «Конкурс»</u> (20 июня 2023 г., 10:20)<br>Кому: va@integrad.ru             |
| Показать внешние изображения в письме                                             |
| Здравствуйте, Ченцова Татьяна Владимировна.                                       |
| От вашего имени подана заявка на регистрацию в ПАК «Конкурс».                     |
| Для завершения регистрации вам необходимо сменить временный пароль на постоянный. |
| Перейдите по ниже указанной ссылке:                                               |
| Сменить временный пароль                                                          |
| Если вы не регистрировались, то проигнорировать это письмо.                       |
|                                                                                   |

# Рисунок 4 – Письмо-уведомление о создании учетной записи конкурсанта

Срок действия временного пароля 3(три) дня.

В открывшейся рабочей области «Установка пароля» необходимо заполнить поля и нажать на кнопку «Сохранить» (Рисунок 5).

#### УСТАНОВКА ПАРОЛЯ

| гребуется установить постоянный пароль |  |
|----------------------------------------|--|
| Пароль                                 |  |
| Пароль                                 |  |
|                                        |  |
|                                        |  |
| ·                                      |  |
|                                        |  |
| подтверждение пароля                   |  |
|                                        |  |
|                                        |  |
| ·                                      |  |
|                                        |  |
|                                        |  |
|                                        |  |
| Сохранить                              |  |
| o companin r b                         |  |
|                                        |  |

#### Рисунок 5 – Установка постоянного пароля

#### 5. Вход в ПАК «Конкурс»

Для входа в ПАК «Конкурс» конкурсанту необходимо выполнить следующие действия:

1. Открыть интернет-браузер на выбор: Google Chrome, Mozilla Firefox, Яндекс.Браузер, Microsoft Edge.

2. Ввести в адресной строке браузера адрес: <u>https://konkurs.nostroy.ru/</u>.

3. В окне авторизации ввести логин (адрес электронной почты) и пароль.

4. Нажать на кнопку «Войти» (Рисунок 6).

| вход       | РЕГИСТРАЦИЯ |  |
|------------|-------------|--|
| Логин      |             |  |
|            |             |  |
| Пароль     |             |  |
|            |             |  |
| Забыли пар | оль?        |  |
|            |             |  |
|            | Войти       |  |

Рисунок 6 – Окно авторизации

При вводе неправильных учетных данных, ПАК «Конкурс» выдаст информационное сообщение «Введите правильный логин и пароль».

Необходимо проверить правильность введенного логина, если в логине уверены 100 %, то необходимо проверить пароль. Проверьте раскладку клавиатуры (рус/анг), убедитесь, что не включена клавиша CapsLock и повторите попытку ввода пароля.

Для восстановления пароля конкурсанту необходимо в окне авторизации нажать на кнопку «Забыли пароль?» (Рисунок 6).

Для уточнения верных учетных данных необходимо обратиться в техподдержку по номеру телефона: +7-901-354-08-97, +7-901-354-09-16 или отправить заявку с обращением на электронную почту: <u>konkurs@integrad.ru</u>.

#### 6. Заполнение анкеты конкурсанта

Последовательность действий: нажать на «Учетные данные конкурсанта» (ФИО) расположенные в верхнем правом углу страницы (Рисунок 7) – в открывшейся рабочей области «Персональные данные» заполнить в разделах обязательные поля (Рисунок 8) – подтвердить достоверность предоставленных данных и дать согласие на обработку ПД – нажать на кнопку «Сохранить». Для отмены действия нажать на кнопку «Отмена».

| ПАК "Конку         | /pc"      | 38     | аявки н | бонкурс        |            |                     |                        |                                           | <b>(</b>                 | Палактионова Ю      | пия Игоревна | ]               | Выйти |   |     |    |   |
|--------------------|-----------|--------|---------|----------------|------------|---------------------|------------------------|-------------------------------------------|--------------------------|---------------------|--------------|-----------------|-------|---|-----|----|---|
| ПРО                | обно      | DE T   | ЕСТ     | иро            | BAH        | не                  |                        |                                           |                          | ПОДАТЬ              | заявку       |                 |       |   |     |    |   |
|                    |           |        |         |                |            |                     | Гра                    | рик конкурсо                              | в                        |                     |              |                 |       |   |     |    |   |
|                    | Регион    | ~ (K   | онкурс  |                | - Hon      | иинация             |                        | КОНКУРСЫ                                  |                          |                     |              |                 |       |   |     |    |   |
|                    | ←         |        |         | АПРЕЛІ<br>2024 | Ь          |                     | $\rightarrow$          | 6 Лучш                                    | ий специал               | ист по охране труда |              |                 |       |   |     |    |   |
|                    | пн        | BT     | CP      | чт             | пт         | CS                  | BC                     | 2310                                      | 4 0 09.00                | е плосква площадка  | гестирования |                 |       |   |     |    |   |
|                    | 1         | 2      | 3       | 4              | 5          | 6                   | 7                      |                                           |                          |                     |              |                 |       |   |     |    |   |
|                    | 8         | 9      | 10      | 11             | 12         | 13                  | 14                     |                                           |                          |                     |              |                 |       |   |     |    |   |
|                    | 15        | 10     | 17      | 18             | 19         | 20                  | 21                     |                                           |                          |                     |              |                 |       |   |     |    |   |
|                    | 29        | 30     |         |                |            |                     |                        |                                           |                          |                     |              |                 |       |   |     |    |   |
|                    |           |        |         |                |            |                     |                        |                                           |                          |                     |              |                 |       |   |     |    | _ |
| ПАК "Конкурс профе | ессиональ | ного м | астерст | гва"           | Tex<br>Opr | поддерж<br>анизатој | ка: +7(90<br>о конкурс | 1)354-08-97 +7(90<br>a: project.office@no | 1)354-09-16<br>istroy.ru | konkurs@integrad.ru |              | © 2024 Интеград |       | H | ОСТ | РО |   |

Рисунок 7 – Главная страница, учетные данные конкурсанта

|                     | testrnok@ma                                                                                                | ail.ru                                                                                                    | Статус                                                                                                    | Активный                                                                                                    | ````        |  |  |  |  |
|---------------------|----------------------------------------------------------------------------------------------------|----------------------------------------------------------------------------------------------------|----------------------------------------------------------------------------------------------------|----------------------------------------------------------------------------------------------------|-------------|--|--|--|--|
| Фамилия*            | Ченцова                                                                                                    |                                                                                                    | Имя*                                                                                                    | Татьяна                                                                                                    |             |  |  |  |  |
| Отчество            | Владимиров                                                                                                 | на                                                                                                    | Дата рождения*                                                                                                    | 17.05.1990                                                                                                    | É           |  |  |  |  |
| Гелефон*            | 890000000                                                                                                  | 0                                                                                                    | E-mail*                                                                                                    | testrnok@mail.ru                                                                                                    |             |  |  |  |  |
| Троживающий по адр  | pecy:                                                                                                    |                                                                                                    | -                                                                                                    |                                                                                                    |             |  |  |  |  |
| Федеральный округ/F | Регион*                                                                                                    | Московская область                                                                                                    |                                                                                                    |                                                                                                    |             |  |  |  |  |
| Населенный пункт*   |                                                                                                    | Балашиха                                                                                                    |                                                                                                    |                                                                                                    |             |  |  |  |  |
| ведения о трудово   | й деятельности                                                                                             |                                                                                                    |                                                                                                    |                                                                                                    |             |  |  |  |  |
|                     |                                                                                                    |                                                                                                    |                                                                                                    |                                                                                                    |             |  |  |  |  |
| /ровень образовани  | 19                                                                                                    |                                                                                                    |                                                                                                    |                                                                                                    |             |  |  |  |  |
| ′ровень образовани  | <b>1я</b><br>Достоверность<br>подтверждаю                                                                  | предоставленных данных                                                                                                    | ☑ <u>Cornac</u>                                                                                                    | ие на обработку персональных данных                                                                                                    | Y           |  |  |  |  |
| /ровень образовани  | 19<br>Достоверность<br>подтверждаю                                                                         | предоставленных данных<br><u>Укажите данные</u> ,                                                                                      | ✓ <u>Соглас</u> которые будут доступны ди                                                                                                    | ие на обработку персональных данных<br>1я передачи и обработки:                                                                                                    |             |  |  |  |  |
| /ровень образовани  | ия<br>Достоверность<br>подтверждаю<br>Фамилия, Имя,                                                        | предоставленных данных<br><u>Укажите данные,</u><br>Отчество                                                                           | ☑ <u>Соглас</u><br>которые будут доступны ди<br>☑ Адрес :                                                                                                  | ие на обработку персональных данных<br>1я передачи и обработки:<br>электронной почты                                                                                                    | 2<br>2      |  |  |  |  |
| /ровень образовани  | ия<br>Достоверность<br>подтверждаю<br>Фамилия, Имя,<br>Номер контактн                                      | предоставленных данных<br><u>Укажите данные,</u><br>Отчество<br>юго телефона                                                           | ☑ <u>Соглас</u><br>которые будут доступны ди<br>☑ Адрес :<br>☑ Федера                                                                                      | и <u>е на обработку персональных данных</u><br><u>1я передачи и обработки:</u><br>электронной почты<br>ильный округ, город                                                                    | N<br>N<br>N |  |  |  |  |
| ′ровень образовани  | ия<br>Достоверность<br>подтверждаю<br>Фамилия, Имя,<br>Номер контактн<br>Сведения о тру,<br>(полное наимен | предоставленных данных<br><u>Укажите данные.</u><br>Отчество<br>юго телефона<br>довой деятельности(место работы<br>ювание), должность) | <ul> <li>✓ <u>Соглас</u></li> <li>которые будут доступны ди</li> <li>✓ Адрес :</li> <li>✓ Федера</li> <li>✓ Федера</li> <li>✓ Наимен<br/>обучаю</li> </ul> | ие на обработку персональных данных<br>тя передачи и обработки:<br>электронной почты<br>ильный округ, город<br>нование образовательной организации<br>щегося, курс и получаемая специальность | N<br>N<br>N |  |  |  |  |

Рисунок 8 – Персональные данные конкурсанта

#### 7. Прохождение пробного тестирования

Последовательность действий: на странице личного кабинета конкурсанта – нажать на кнопку «Пробное тестирование» (Рисунок 9) – в открывшейся рабочей области «Выбор конкурса и номинации» выбрать конкурс и номинацию – нажать на кнопку «Приступить к тестированию» (Рисунок 10).

| АК "Конк | курс"        | 3          | Заявки Конкурс 🔔 3аявки Конкурс |                          |       |        |               | 🔎 🛞 Ченцова Татьяна Владимировна 🛛 🧧                                   | Выйти |  |  |
|----------|--------------|------------|---------------------------------|--------------------------|-------|--------|---------------|------------------------------------------------------------------------|-------|--|--|
| ПР       | оенс         | )E T       | ЕСТ                             | ИРО                      | BAH   | ИЕ     |               | ПОДАТЬ ЗАЯВКУ                                                          |       |  |  |
|          |              |            |                                 |                          |       |        | Гра           | фик конкурсов                                                          |       |  |  |
|          | Регион       | ~ <b>K</b> | онкурс                          |                          | ~ Ном | инация | ~             | КОНКУРСЫ                                                               |       |  |  |
|          | $\leftarrow$ |            |                                 | <mark>МАЙ</mark><br>2023 |       |        | $\rightarrow$ | 1 Лучший сварщик<br>1 22/05 ⊙ 09:00 0 г. Москва Площадка тестирования  |       |  |  |
|          | ПН           | BT         | CP                              | чт                       | пт    | СБ     | BC            |                                                                        |       |  |  |
|          | 1            | 2          | 3                               | 4                        | 5     | 6      | 7             | 2 Лучший сварщик<br>П 22/05 © 09:00 9 г. Москва. Прошалка тестирования |       |  |  |
|          | 8            | 9          | 10                              | 11                       | 12    | 13     | 14            |                                                                        |       |  |  |
|          | 15           | 16         | 17                              | 18                       | 19    | 20     | 21            |                                                                        |       |  |  |
|          | 22           | 23         | 24                              | 25                       | 26    | 27     | 28            |                                                                        |       |  |  |
|          | 29           | 30         | 31                              |                          |       |        | 4             |                                                                        |       |  |  |

Рисунок 9 – Прохождение пробного тестирования

#### Выбор конкурса и номинации

| Вы перешли в раздел пробного тестирования |                                                                    |   |  |  |  |  |  |  |  |
|-------------------------------------------|--------------------------------------------------------------------|---|--|--|--|--|--|--|--|
| Выберите конкурс и н                      | оминацию для прохождения пробного тестирования                     |   |  |  |  |  |  |  |  |
|                                           |                                                                    |   |  |  |  |  |  |  |  |
|                                           | Конкурс профессионального мастерства для ИТР в сфере строительства | ~ |  |  |  |  |  |  |  |
|                                           | Лучший специалист по организации строительства (ВО+СПО)            | ~ |  |  |  |  |  |  |  |
| В данной номинации 5                      | вопросов, время прохождения тестирования 15 минут                  |   |  |  |  |  |  |  |  |
|                                           | Приступить к тестированию                                          |   |  |  |  |  |  |  |  |

Рисунок 10 – Выбор конкурса и номинации

В открывшейся рабочей области «Сдача пробного тестирования» в верхней части расположена информация о конкурсе и номинации (Рисунок 11).

| Сдача пробного тестирования<br>Конкурс: Конкурс профессионального мастерства для ИТР в                            | сфере строительства                   |                        |
|----------------------------------------------------------------------------------------------------|---------------------------------------|------------------------|
| Номинация: Лучший специалист по организации строительс                                                            | тва (ВО+СПО)                          |                        |
| Вопрос 2 из 5<br>Должна ли служба эксплуатации зданий (соор<br>мониторинг технического состояния?                 | ружений) обеспечивать Отметить вопрос |                        |
| Выберите один правильный вариант ответа<br>да, топько в случае когда это предусмотрено<br>проектной документацией | только по требованию муниципалитета   | 1 2 3 4<br>5 5         |
| да                                                                                                    | нет                                   | Завершить тестирование |
| Ответить                                                                                                    | Пропустить                            |                        |

Рисунок 11 – Прохождение пробного тестирования

После завершения прохождения пробного тестирования система отобразит результат (Рисунок 12).

| ПАК "Ко        | нкурс"                        | Заявки Конкурс          | 📄 🔔 🧶 Ченцова Татьяна Владимировна                                       | Выйти     |
|----------------|-------------------------------|-------------------------|--------------------------------------------------------------------------|-----------|
| Результаты сд  | ачи пробного те               | стирование              |                                                                          |           |
| Конкурсант     |                               |                         | Ченцова Татьяна Владимировна                                             |           |
| Время затрачен | ное на тестирова              | ания                    | 00:01:04                                                                 |           |
| Конкурс        |                               |                         | Конкурс профессионального мастерства для ИТР в сфере строительства       |           |
| Номинация      |                               |                         | Лучший специалист по организации строительства (ВО+СПО)                  |           |
| Количество воп | росов, на которы              | е дан ответ             | 5                                                                        |           |
| Количество пра | вильных ответов               |                         | 3                                                                        |           |
| Итоговый резу  | льтат                         |                         | Пробное тестирование НЕ ПРОЙДЕНО                                         |           |
|                |                               |                         |                                                                          |           |
|                | Вопрос                        |                         |                                                                          | Результат |
| 1              | В каком из предо              | ставленных документое   | устанавливается порядок проведения строительного контроля?               | НЕВЕРНО   |
| 2              | Должна ли служ                | ба эксплуатации зданиі  | і (сооружений) обеслечивать мониторинг технического состояния?           | ВЕРНО     |
| 3              | Какому лицу при<br>изысканий? | надлежит функция обе    | спечения строительства проектной документацией и результатами инженерных | ВЕРНО     |
| 4              | Что представляе               | ат собой документ - раз | решение на ввод объекта в эксплуатацию?                                  | НЕВЕРНО   |
| 5              | Как называется г<br>вложений? | проект учитывающий эн   | ономическую целесообразность, объемы и сроки осуществления капитальных   | ВЕРНО     |
| Повторит       | ь попытку                     |                         | Отмена                                                                   |           |

Рисунок 12 – Результат пробного тестирования

Для повторного прохождения пробного тестирования конкурсанту необходимо в рабочей области «**Результат сдачи пробного тестирования**» нажать на кнопку «**Повторить попытку**». Для отмены действия нажать на кнопку «**Отмена**».

Вопросы, указанные в пробном тестировании не используются при прохождении тестирования на конкурсе!

#### 8. Подача заявки на конкурс

#### Способы подачи заявки:

На главной странице нажать на кнопку «Подать заявку» (Рисунок 13);

|        |     |         |             |       |         | Гра           | афик конкурсов                                                     |
|--------|-----|---------|-------------|-------|---------|---------------|--------------------------------------------------------------------|
| Регион | -)[ | Конкурс |             | - Hoi | иинация |               | конкурсы                                                           |
| ~      |     |         | ИЮЛ<br>2024 | ь     |         | $\rightarrow$ | Лучший специалист по охране труда                                  |
| пн     | BT  | CP      | чт          | пт    | СБ      | BC            | 🗢 🖂 тэмэг. 🕛 төсчөг. үе с моосива, гэнэхцидиа тестэрования нигээ 🌚 |
| 1      | 2   | 3       | 4           | 5     | 6       | 7             |                                                                    |
| 15     | 16  | 17      | 18          | 19    | 20      | 21            |                                                                    |
| 22     | 23  | 24      | 25          | 26    | 27      | 28            |                                                                    |
| 29     | 30  | 31      |             |       |         |               |                                                                    |
|        |     |         |             |       |         |               |                                                                    |
|        |     |         |             |       |         |               |                                                                    |
|        |     |         |             |       |         |               |                                                                    |
|        |     |         |             |       |         |               |                                                                    |
|        |     |         |             |       |         |               |                                                                    |
|        |     |         |             |       |         |               |                                                                    |
|        |     |         |             |       |         |               |                                                                    |
|        |     |         |             |       |         |               |                                                                    |

Рисунок 13 – Кнопка «Подать заявку» на Главной странице

На главной странице при выборе в графике конкурсов (Рисунок 14);

| ПАК "Конкурс" Заявит Конс                  | pc 📄 💼                                          | 🔎 🕑 🕖 Ченцова Татьяна Владимировна                                                | Выйти        |
|--------------------------------------------|-------------------------------------------------|-----------------------------------------------------------------------------------|--------------|
| ПРОБНОЕ ТЕСТИР                             | ОВАНИЕ                                          | ПОДАТЬ ЗАЯВКУ                                                                     |              |
|                                            | График конкурс                                  | OB                                                                                |              |
| [Регион ] Конкурс                          | <ul> <li>Номенация</li> <li>КОНКУРСЫ</li> </ul> |                                                                                   |              |
|                                            | ЛЬ → Лучш<br>24 □ 177                           | ий специалист по охране труда<br>07 © 11:38 0 г. Москва Площадка тестирования 015 |              |
| ПН ВТ СР Ч<br>1 2 3 и                      | г пт св вс<br>5 6 7                             | _                                                                                 |              |
| 8 9 10 1                                   | 12 13 14                                        |                                                                                   |              |
| 15 16 17 1                                 | 19 20 21                                        |                                                                                   |              |
| 22 23 24 2                                 | 26 27 28                                        |                                                                                   |              |
| 20 30 31                                   |                                                 |                                                                                   |              |
|                                            |                                                 |                                                                                   |              |
|                                            |                                                 |                                                                                   |              |
|                                            |                                                 |                                                                                   |              |
|                                            |                                                 |                                                                                   |              |
|                                            |                                                 |                                                                                   |              |
|                                            |                                                 |                                                                                   |              |
| ПАК "Конкурс профессионального мастерства" | Техподдержка: +7(901)354-08-97 +7(5             | 01)354-09-16 konkurs@integrad.ru © 2024 Инт                                       | НОСТРОИ      |
|                                            | Opranusatop конкурса: project.office@           | nostroy.ru                                                                        | национальное |

Рисунок 14 – Кнопка «Подать заявку» в графике конкурсов

– В разделе заявки при нажатии на кнопку «Добавить» (Рисунок 15);

| ТАК "Коні        | курс" Заяв            | ки Конкурс            |                              | Ченцова Татьяна Владимир             | оена Выйти    |
|------------------|-----------------------|-----------------------|------------------------------|--------------------------------------|---------------|
| Іои заявки       |                       |                       |                              |                                      |               |
| Дата конкурса    | Дата подачи<br>заноки | Площадка              | Конкурс                      | Номенация                            | Статус заявяя |
| 06.04.2024 09:00 | 05.04.2024 08:39      | Площадка тестирования | Конкурс<br>профессионального | Лучший специалист по<br>охране труда | Назначен 🕞    |

Рисунок 15 – Кнопка «Добавить» в разделе «Заявки»

Последовательность действий: главная страница Системы кнопка «Подать заявку» или раздел «Заявки» – нажать на кнопку «Добавить» – в открывшейся форме «Создание заявки на конкурс» заполнить обязательные поля в разделах (Рисунок 16) – подтвердить достоверность предоставленных данных и дать согласие на обработку персональных данных – нажать кнопку «Сохранить и отправить заявку». Для отмены действия нажать на кнопку «Отмена».

| Данные о конкурсе                                   |                           |                               |                 |                                                |                  |                    | ^ |
|-----------------------------------------------------|---------------------------|-------------------------------|-----------------|------------------------------------------------|------------------|--------------------|---|
| Конкурс*                                            |                           |                               | Не выбрано      |                                                |                  | ~                  |   |
| Номинация*                                          |                           |                               | Не выбрано      |                                                |                  | ~                  |   |
| Федеральный округ (где рас<br>площадка проведения)* | полагается                | ı                             | Не выбрано      |                                                |                  | ~                  |   |
| Площадка*                                           |                           |                               | Не выбрано      |                                                |                  | ~                  |   |
| Дата и время конкурса*                              |                           |                               |                 | Показать                                       | график           |                    |   |
| Данные о конкурсанте                                |                           |                               |                 |                                                |                  |                    | ^ |
|                                                     |                           |                               |                 |                                                |                  | Скопировать данные |   |
| Фамилия*                                            | Іенцова                   |                               |                 | Имя*                                           | Татьяна          |                    |   |
| Отчество                                            | Владимиров                | на                            |                 | Дата рождения*                                 | 17.05.1990       | <b>#</b>           |   |
| Телефон*                                            | 3900000000                | 0                             |                 | Эл.почта*                                      | testrnok@mail.ru |                    |   |
| Проживающий по адресу:                              |                           |                               |                 |                                                |                  |                    |   |
| Федеральный округ/Регион*                           |                           | Моско                         | вская область   |                                                |                  | ×∨                 | J |
| Населенный пункт*                                   |                           | Балашиха                      |                 |                                                |                  |                    | ) |
| Сведения о трудовой деятел                          | ьности                    |                               |                 |                                                |                  |                    | ^ |
|                                                     |                           |                               |                 |                                                |                  | Скопировать данные |   |
| Работаете ли Вы на данный                           | момент*                   |                               | Да              | ~                                              |                  |                    |   |
| Наименование СРО*                                   |                           |                               | Наименование СР | 20                                             |                  |                    | ) |
| Место работы*                                       |                           |                               | Место работы    |                                                |                  |                    | ) |
| Занимаемая должность*                               |                           |                               | Наименование до | лжности                                        |                  |                    | ) |
| Досто<br>даннь                                      | верность п<br>ых подтверя | редоставленн<br>кдаю<br>Стату | ых 🗆            | <u>Согласие на обработку</u><br>д <u>анных</u> | персональных     |                    |   |

Рисунок 16 – Создание заявки на конкурс

Для выбора даты и времени участия в конкурсе необходимо нажать на кнопку «Показать график» (Рисунок 17), выбрать дату и время в календаре. В поле «Дата и время конкурса» отобразится выбранная дата и время.

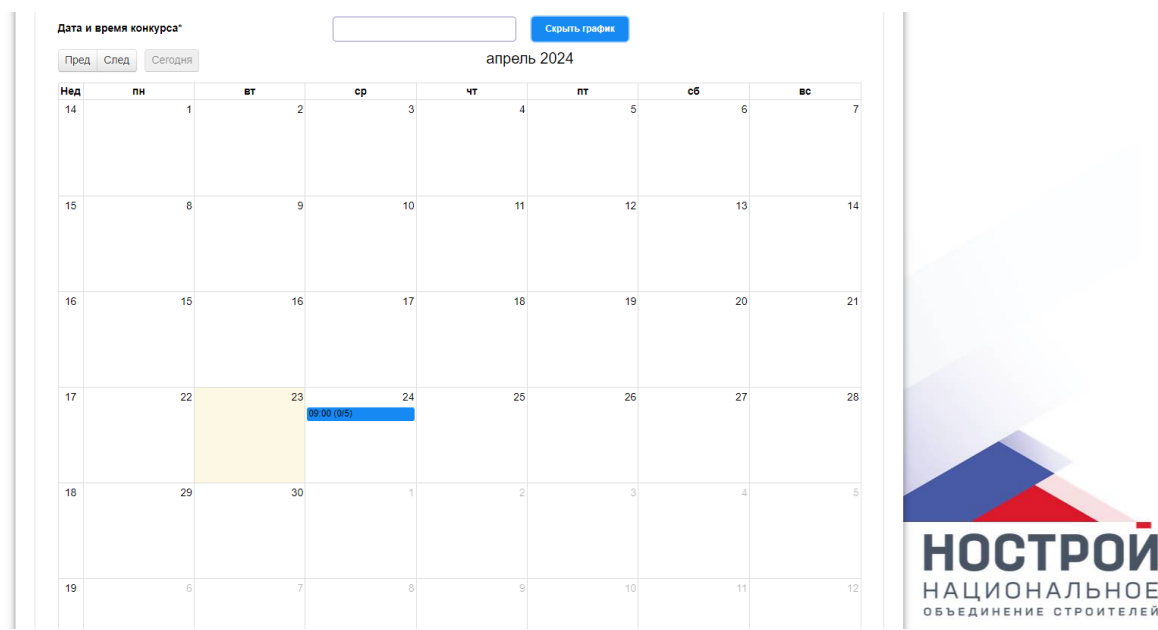

Рисунок 17 – Календарь для выбора даты и времени конкурса

После рассмотрения заявки на конкурс, конкурсанту придет уведомление на электронную почту и в ЛК.

#### 9. Прохождение теоретической части конкурса

Последовательность действий: перейти в раздел «Конкурс» – в рабочей области «Список конкурсов» выбрать из списка назначенный конкурс – нажать на кнопку «Пройти конкурс» (Рисунок 18).

#### Кнопка для прохождения тестирования появится в назначенное время, в соответствии с выбранной площадкой. Раньше назначенного времени конкурсант НЕ МОЖЕТ приступить к прохождению тестирования.

Площадки и часовой пояс:

- Москва (UTC+03:00) Москва, Санкт-Петербург;
- СПБ (UTC+03:00) Москва, Санкт-Петербург;
- ДФО- (UTC+10:00) Владивосток;
- ПΦΟ– (UTC+04:00) Саратов;
- C3ФO (UTC+03:00) Москва, Санкт-Петербург;
- СКФО (UTC+03:00) Москва, Санкт-Петербург;
- СФО- (UTC+07:00) Новосибирск;
- УФО- (UTC+05:00) Екатеринбург;
- ЦФО (UTC+03:00) Москва, Санкт-Петербург;
- ЮФО (UTC+03:00) Москва, Санкт-Петербург.

| ,                   | DCOB                  |                                                             |                |                  |                    |                |
|---------------------|-----------------------|-------------------------------------------------------------|----------------|------------------|--------------------|----------------|
| Дата<br>конкурса    | Площадка              | Конкурс                                                     | Номинация      | Этап<br>конкурса | Статус<br>конкурса |                |
| 22.05.2023<br>09:00 | Площадка тестирования | Конкурс<br>профессионального<br>мастерства<br>«Строймастер» | Лучший сварщик | Теория           | Назначен           |                |
| 22.05.2023<br>09:00 | Площадка тестирования | Конкурс<br>профессионального<br>мастерства<br>«Строймастер» | Лучший сварщик | Теория           | Назначен           |                |
| 27.05.2023<br>08:30 | Площадка тестирования | Конкурс<br>профессионального<br>мастерства<br>«Строймастер» | Лучший сварщик | Теория           | Назначен           |                |
| 29.05.2023<br>08:00 | Площадка тестирования | Конкурс<br>профессионального<br>мастерства<br>«Сторймастер» | Лучший сварщик | Теория           | Прохождение        | Пройти конкурс |

Рисунок 18 – Кнопка для прохождения конкурса

**Последовательность действий:** в рабочей области «Информация о конкурсе» нажать на кнопку «Приступить к тестированию» (19).

| ПАК "Конкурс"         | Заявки Конкурс                                                                       |                 | <b>4</b> 2 | 2 | Ченцова Татьяна Владимировна | Выйти |
|-----------------------|--------------------------------------------------------------------------------------|-----------------|------------|---|------------------------------|-------|
| Информация о конкурсе |                                                                                      |                 |            |   |                              |       |
|                       |                                                                                      |                 | 1          |   | Количество вопросов: 18      |       |
| Номина                | ссионального мастерства для ит P в сфере о<br>ция: Лучший специалист по охране труда | строительства   |            |   | Время прохождения: 01:00:00  |       |
|                       |                                                                                      |                 |            |   | Попытка: 2 из 2              |       |
|                       | Присту                                                                               | пить к тестиров | анию       |   |                              |       |

Рисунок 19 – Прохождение идентификации

Перед прохождением конкурса, конкурсанту необходимо ознакомиться с правилами прохождения тестирования (Рисунок 20) – ознакомится с информацией и нажать на кнопку «Ок».

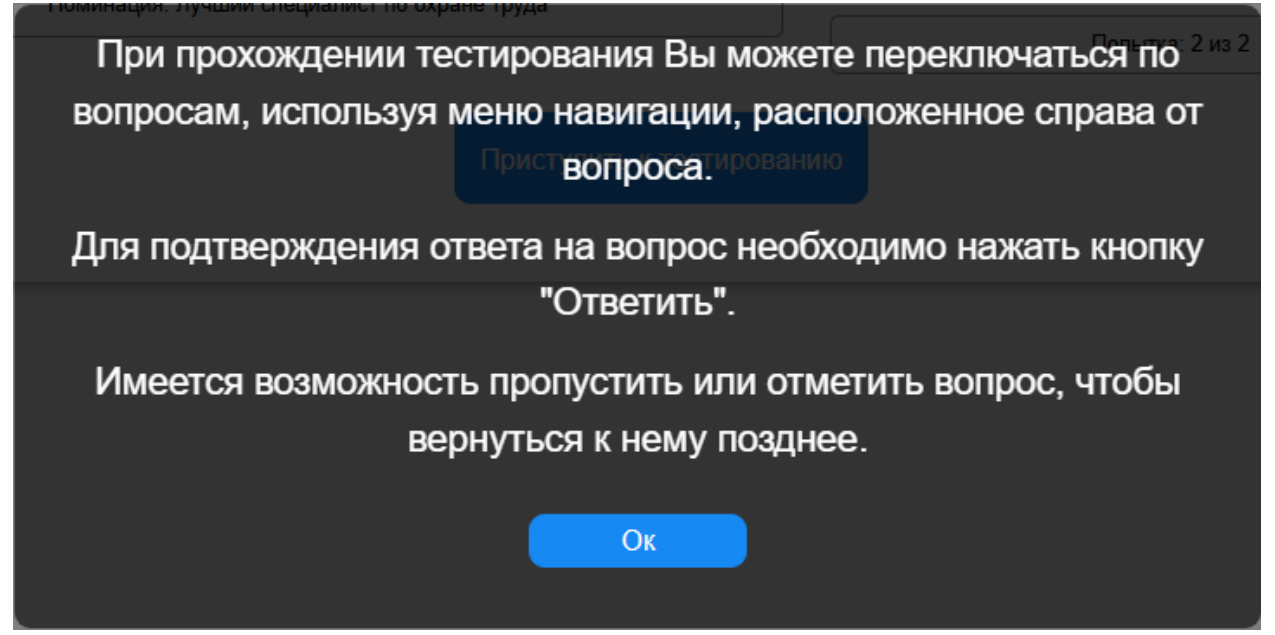

Рисунок 20 – Информация по прохождению тестирования

В верхней части рабочей области «Прохождение конкурса» отображена информация о конкурсе и номинации.

Ниже, расположен блок с текстом вопроса и вариантами ответов к нему. С правой стороны расположен таймер времени и навигация по номерам вопросов.

| Horse conception of the product of the product of the p | АК "Конкурс" Заявки Конкурс                                                                                                    |                                                                   | 🔎 🕗 Ченцова Татья         | яна Влад | имиров | на      |         | Выйти   |  |
|----------------------------------------------------------------------------------------------------|----------------------------------------------------------------------------------------------------|-------------------------------------------------------------------|---------------------------|----------|--------|---------|---------|---------|--|
| Вопрос 3 из 17<br>При выполнении работ на высоте сборка и разборка лесов<br>производятся в соответствии с<br>Виберите один правильный вариант ответа<br>Стройгенпланом<br>Технополической документацией на оборудование<br>Марядом-допуском с соблюдением<br>поспедовательности, предусмотренной ППР на<br>высоте<br>Технополической документацией на оборудование<br>Марядом-допустить<br>Марядом-допуском с соблюдением<br>поспедовательности, предусмотренной ППР на<br>высоте<br>Технополической документацией на оборудование<br>Марядом-допустить<br>Марядом-допуском с соблюдением<br>поспедовательности, предусмотренной ППР на<br>высоте<br>Марядом-допуском с соблюдением<br>поспедовательности, предусмотренной ППР на<br>высоте<br>Марядом-допуском с соблюдением<br>Пропустить<br>Марядом-допуском с соблюдением<br>ПОПР на<br>Висоте<br>Завершить                                                                                                    | Прохождение конкурса<br>Конкурс: Конкурс профессионального мас<br>Номинация: Лучший специалист по охране                                   | терства для ИТР в сфере строител<br>з труда                       | ьства                     |          |        |         |         |         |  |
| Стройгенпланом         Нарядом-допуском с соблюдением<br>последовательности, предусмотренной ППР на<br>высоте         5         6         7         8           Технологической документацией на оборудование         9         10         11         12           Ответить         Пропустить         13         14         15         16           17         -         -         -         -           Завершить         -         -         -         -                                                                                                    | Вопрос 3 из 17<br>При выполнении работ на высоте сборка и разб<br>производятся в соответствии с<br>Выберите один правильный вариант ответа | борка лесов                                                       | Отметить вопрос           |          | 1      | 2       | 3       | 4       |  |
| Технологической документацией на оборудование<br>Ответить Пропустить Завершить                                                                                                    | Стройгенпланом                                                                                                    | Нарядом-допуском с соблюд<br>последовательности, предус<br>высоте | ением<br>мотренной ППР на |          | 5      | 6<br>10 | 7<br>11 | 8<br>12 |  |
| Ответить Пропустить Завершить                                                                                                    | Технологической документацией на оборудование                                                                                              |                                                                   |                           |          | 13     | 14      | 15      | 16      |  |
| Завершить                                                                                                    | Ответить                                                                                                    | Пропустить                                                        |                           |          | 17     |         |         |         |  |
|                                                                                                    |                                                                                                    |                                                                   |                           | J        |        | Завер   | ошить   |         |  |

Рисунок 21 – Рабочая область прохождения теоретического этапа конкурса

Под текстом вопроса отображается подсказка «Выберите один правильный вариант ответа».

Для подтверждения ответа на вопрос необходимо выбрать вариант ответа и нажать кнопку «Ответить». Для пропуска вопроса нажать кнопку «Пропустить».

Если есть сомнение в выбранном ответе на вопрос, то его необходимо отметить путем проставления галочки в поле **«Отметить вопрос»**. После ответа на все вопросы Система вернется на отмеченные вопросы, необходимо снять галочку в поле «Отменить вопрос», выбрать ответ, если он ранее не был выбран и нажать на кнопку «Ответить».

В блоке с навигацией, данный вопрос будет помечен галочкой. После прохождения всех вопросов система вернется к помеченным вопросам для подтверждения выбранного ответа и снятия галочки «Отметить вопрос».

Для завершения теоретической части конкурса, конкурсанту необходимо нажать на кнопку «Завершить» (Рисунок 22) – подтвердить завершение – нажать на кнопку «Да». Для отмены действия нажать на кнопку «Нет» (Рисунок 23).

| АК "Конкурс" Заявки Конкурс                                                                              | 📄 🗟 🔔 🖉 Ценцова Т                                      | атьяна Влад | цимирое | зна  | (     | Выйти |  |
|----------------------------------------------------------------------------------------------------|--------------------------------------------------------|-------------|---------|------|-------|-------|--|
| Прохождение конкурса<br>Конкурс: Конкурс профессионального мас<br>Номинация: Лучший специалист по охрани | герства для ИТР в сфере строительства<br>труда         |             |         |      |       |       |  |
| Вопрос 3 из 17<br>При выполнении работ на высоте сборка и разб<br>производятся в соответствии с          | орка лесов Отметить вопрос                             |             |         |      |       |       |  |
| Выберите один правильный вариант ответа                                                                  |                                                        |             | 1       | 2    | 3     | 4     |  |
| <u></u>                                                                                                  | Нарядом-допуском с соблюдением                         | וור         | 5       | 6    | 7     | 8     |  |
| Строигентланом                                                                                           | последовательности, предусмотренной т п Р на<br>высоте |             | 9       | 10   | 11    | 12    |  |
| Технологической документацией на оборудование                                                            |                                                        |             | 13      | 14   | 15    | 16    |  |
|                                                                                                    |                                                        |             | 17      |      |       |       |  |
| Ответить                                                                                                 | Пропустить                                             |             |         | Заве | ршить |       |  |
|                                                                                                    |                                                        |             |         | 6    |       |       |  |

Рисунок 22 – Завершение прохождения теоретической части конкурса

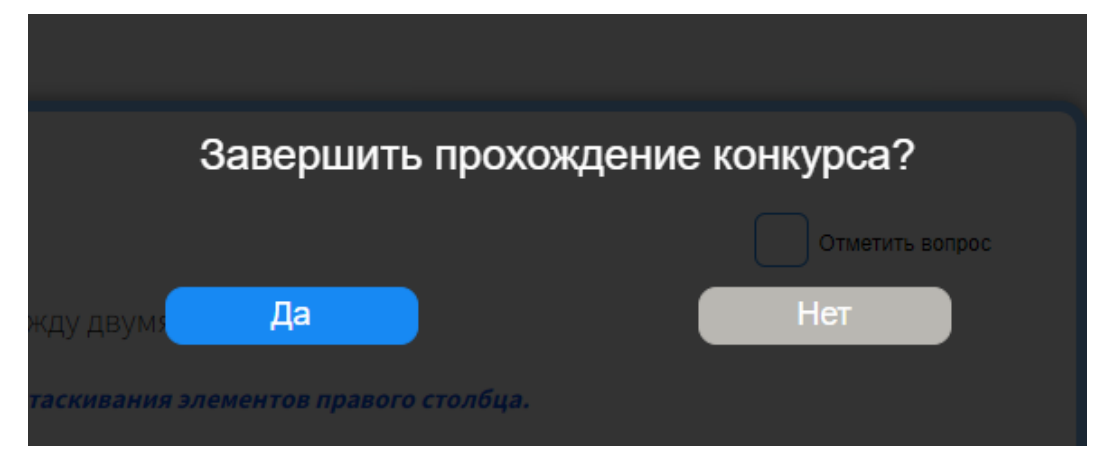

Рисунок 23 – Подтверждение завершения теоретической части конкурса

После завершения теоретической части конкурса, система передаст ваши результаты на рассмотрение конкурсной комиссии.

#### 10. Прохождение практической части конкурса

При успешном прохождении теоретической части конкурса, будет назначена практическая часть и конкурсанту на электронную почту будет направлено уведомление о назначении практической части конкурса (Рисунок 24).

Назначение практической части конкурса ПАК «Конкурс» <konkurs@integrad.ru> Отправлено: ср 24.04.2024 9.42 Кому: edu@integrad.ru Здравствуйте, Галактионова Юлия Игоревна! Вам назначен срок прохождения практической части конкурса по номинации Лучший специалист по охране труда с 26.03.2024 г. по 18.07.2024 г. Для ознакомления пройдите в личный кабинет в раздея "Конкурсы" по ссылке: <u>https://testkonkurs.integrad.ru/cabinet/plan.list</u> Это письмо создано автоматической службой рассылки электронных уведомлений, так как вы являетесь пользователем ПАК «Конкурс». Пожалуйста, не отвечайте на него.

#### Рисунок 24 – Уведомление о назначении практической части конкурса

В практической части конкурсанту, в зависимости от номинации, необходимо загрузить и прикрепить свои результаты ГИА (итоговая аттестация) – демонстрационный экзамен или файл с выполненным заданием. Прикрепляется документ(ы), подтверждающий оценку в формате выписки из протокола комиссии или справки из ВУЗа или ином формате.

Последовательность действий: перейти в раздел «Конкурс» – в рабочей области «Список конкурсов» выбрать из списка назначенный конкурс – нажать на кнопку «Выполнить практику» (Рисунок 25) (данная кнопка отображается в течение указанного периода в столбце «Дата конкурса»).

| Дата<br>конкурса              | Площадка              | Конкурс                                                                     | Номинация                            | Этап<br>конкурса | Статус<br>конкурса |                    |  |
|-------------------------------|-----------------------|-----------------------------------------------------------------------------|--------------------------------------|------------------|--------------------|--------------------|--|
| 23.04.2024<br>09:00           | Площадка тестирования | Конкурс<br>профессионального<br>мастерства для ИТР в<br>сфере строительства | Лучший специалист по<br>охране труда | Теория           | Пройден            |                    |  |
| c 26.03.2024<br>no 18.07.2024 | Площадка тестирования | Конкурс<br>профессионального<br>мастерства для ИТР в<br>сфере строительства | Лучший специалист по<br>охране труда | Практика         | Пройден            |                    |  |
| 24.04.2024<br>09:00           | Площадка тестирования | Конкурс<br>профессионального<br>мастерства для ИТР в<br>сфере строительства | Лучший специалист по<br>охране труда | Теория           | Пройден            |                    |  |
| c 26.03.2024<br>no 18.07.2024 | Площадка тестирования | Конкурс<br>профессионального<br>мастерства для ИТР в<br>сфере строительства | Лучший специалист по<br>охране труда | Практика         | Назначен           | Выполнить практику |  |

Рисунок 25 – Список конкурсов

При нажатии на кнопку «Выполнить практику» отображается всплывающее окно «Прохождение практики» с информацией, в поле «Описание» необходимо ввести краткое описание приложенного/приложенных файлов и нажать на кнопку «Сохранить» (Рисунок 26).

| lата<br>онкурса             | Площадка               | Конкурс                                                          | Номинация                            | Этап<br>конкурса | Статус<br>конкурса |                  |    |
|-----------------------------|------------------------|------------------------------------------------------------------|--------------------------------------|------------------|--------------------|------------------|----|
| 3.04.2024<br>9:00           | Площадка тестирования  | Конкурс<br>профессионального<br>хождение практики                | Лучший специалист по<br>охране трида | Теория           | Пройден            |                  | 1  |
| 26.03.2024<br>to 18.07.2024 | Площадка тестиров Опис | ание                                                             |                                      |                  | 15                 |                  |    |
| 4.04.2024<br>9:00           | Площадка тестиров      | профессионального<br>мастерства для ИТР в<br>сфере строительства | охране труда                         |                  |                    |                  |    |
| 26.03.2024<br>10 18.07.2024 | Площадка тестирования  | Конкурс<br>профессионального<br>мастерства для ИТР в             | Лучший специалист по<br>охране труда | Практика         | Назначен           | Выполнить практи | ку |

#### Рисунок 26 – Прохождение практики

После сохранения данных необходимо прикрепить файлы, в поле «Документ» необходимо нажать на кнопку «Выберите файл», выбрать файл в формате .PDF из директории и нажать на кнопку «Добавить» (Рисунок 27, Рисунок 28).

| Дата                          | Площадка           | Конкурс                                | Номинация                                             | Этап           | Статус   |                    |  |
|-------------------------------|--------------------|----------------------------------------|-------------------------------------------------------|----------------|----------|--------------------|--|
| конкурса                      |                    |                                        |                                                       | конкурса       | конкурса |                    |  |
| 23.04.2024<br>09:00           | Площадка тестиров  | Прохождение пра                        | актики                                                |                |          |                    |  |
|                               |                    | Документ                               | Выберите файл Файл не вы                              | бран           | •        |                    |  |
| c 26.03.2024<br>no 18.07.2024 | Площадка тестиров  | Описание                               | Практическая часть 1                                  |                |          |                    |  |
| 24.04.2024                    | Площадка тестиров  | Co                                     | ранить Отправить                                      | Отмена         |          |                    |  |
|                               |                    | мастерства<br>сфере стро               | для ИТР в<br>ительства                                |                |          |                    |  |
| c 26.03.2024<br>no 18.07.2024 | Площадка тестирова | ния Конкурс<br>профессио<br>мастерства | Лучший специали<br>нального охране труда<br>для ИТР в | ст по Практика | Назначен | Выполнить практику |  |

Рисунок 27 – Добавление файлов в практической части конкурса

В практической части конкурса возможно добавление файлов ТОЛЬКО в формате PDF. Также возможно прикрепление нескольких файлов.

| писок конкур                  | юв                  |                                                   |                                                                        |                   |                    |                    |  |
|-------------------------------|---------------------|---------------------------------------------------|------------------------------------------------------------------------|-------------------|--------------------|--------------------|--|
| Дата<br>конкурса              | Площадка            | Конкурс                                           | Номинация                                                              | Этап<br>конкурса  | Статус<br>конкурса |                    |  |
| 23.04.2024<br>09:00           | Площадка тестиров   | Прохождение пр                                    | актики                                                                 |                   |                    |                    |  |
|                               |                     | Документ                                          | Выберите файл tickets-1501                                             | 11-448007_all.pdf | •                  |                    |  |
| c 26.03.2024                  | Площадка тестиров   |                                                   | ul-1152724001484-20230809104002.pdf                                    |                   | 🚺 Добавить         | ]                  |  |
| 10 16:07:2024                 |                     | Описание                                          | Практическая часть 1                                                   |                   |                    |                    |  |
| 24.04.2024<br>09:00           | Площадка тестиров   | Co                                                | хранить Отправить                                                      | Отмена            |                    |                    |  |
|                               |                     | сфере стр                                         | оительства                                                             |                   |                    |                    |  |
| c 26.03.2024<br>no 18.07.2024 | Площадка тестирован | ния Конкурс<br>професси<br>мастерсте<br>сфере стр | Лучший специали<br>онального охране труда<br>а для ИТР в<br>оительства | ст по Практика    | Назначен           | Выполнить практику |  |

#### Рисунок 28 – Добавление файлов в практической части конкурса

Для сохранения данных необходимо нажать на кнопку «Сохранить» (будет доступна возможность внесения изменений в практическую часть), для отправки практической части конкурса на рассмотрение необходимо нажать на кнопку «Отправить». После нажатия на кнопку «Отправить» отображается информационное сообщение: «Вы действительно хотите отправить практическое задание на проверку?» (Рисунок 29), при подтверждении практическая часть отправляется на проверку.

| Список конкурсо               | В                     |                                         |                                       |                                |                    |                  |
|-------------------------------|-----------------------|-----------------------------------------|---------------------------------------|--------------------------------|--------------------|------------------|
| Дата<br>конкурса              | Площадка              | Конкурс                                 | Номинация                             | Этап<br>конкурса               | Статус<br>конкурса |                  |
| 23.04.2024<br>09:00           | Площадка тестиров Пр  | оохождение практики                     |                                       |                                |                    |                  |
|                               | До                    | Вы действ                               | вите файл файл не в<br>ВИТЕЛЬНО ХОТИТ | <sup>оран</sup><br>е отправить | •                  |                  |
| с 26.03.2024<br>по 18.07.2024 | Площадка тестиров     | практичес                               | кое задание на                        | а проверку?                    | i i i              |                  |
|                               | On                    | исание                                  | Да рть Не                             |                                |                    |                  |
| 24.04.2024                    | Площадка тестиров     | Covpaniet                               | Отпрарить                             | OTHONS                         |                    |                  |
|                               |                       | сфере строительст                       |                                       |                                |                    |                  |
| c 26.03.2024                  | Площадка тестирования | Конкурс                                 | Лучший специали                       | т по Практика                  | Назначен           | Выполнить практи |
| no 18.07.2024                 |                       | профессионального<br>мастерства для ИТІ | о охране труда<br>Рв                  |                                |                    |                  |

Рисунок 29 – Подтверждение отправки практического задания

**1** После отправки практической части конкурса, внесение изменений недоступно.